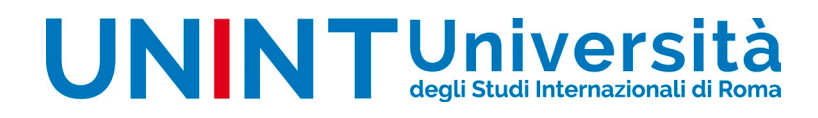

ISTRUZIONI APP "UNINT PRESELEZIONE CSS" per Android e iOS

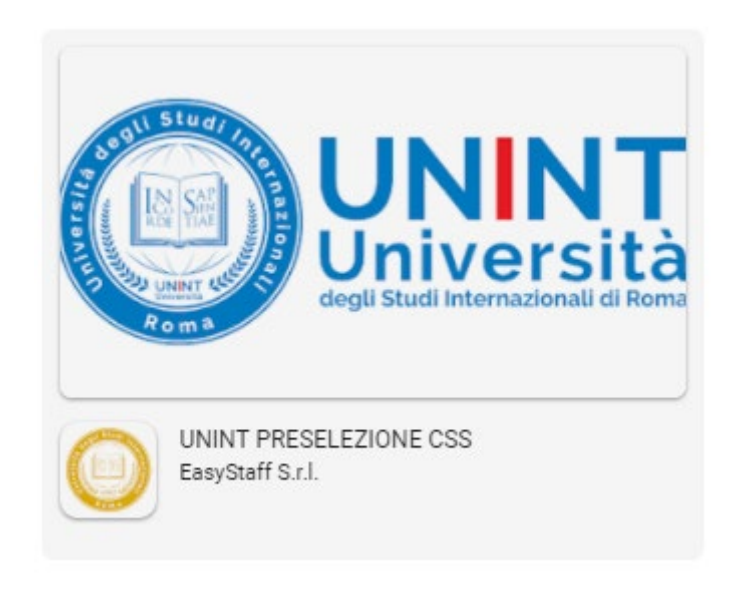

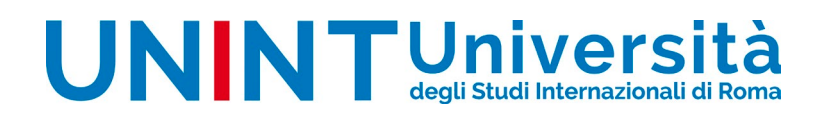

ISTRUZIONI APP "UNINT PRESELEZIONE CSS - ANDROID"

Scaricare l'applicazione UNINT PRESELEZIONE CSS dallo store e installarla sul proprio dispositivo

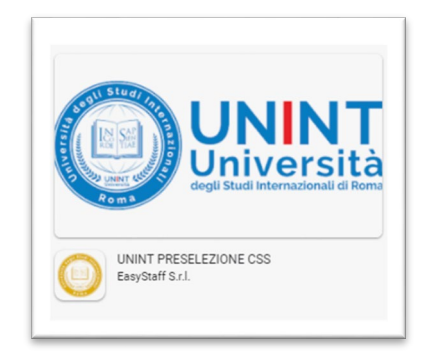

All'apertura dell'App sarà visualizzata la seguente schermata

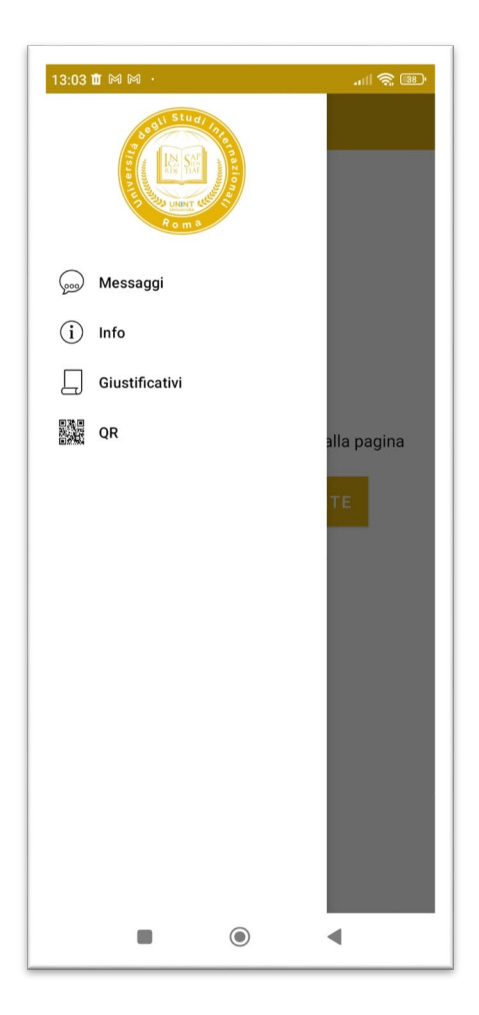

Nascondere il menù e accedere con le credenziali utilizzate per effettuare l'iscrizione (n.cognome)

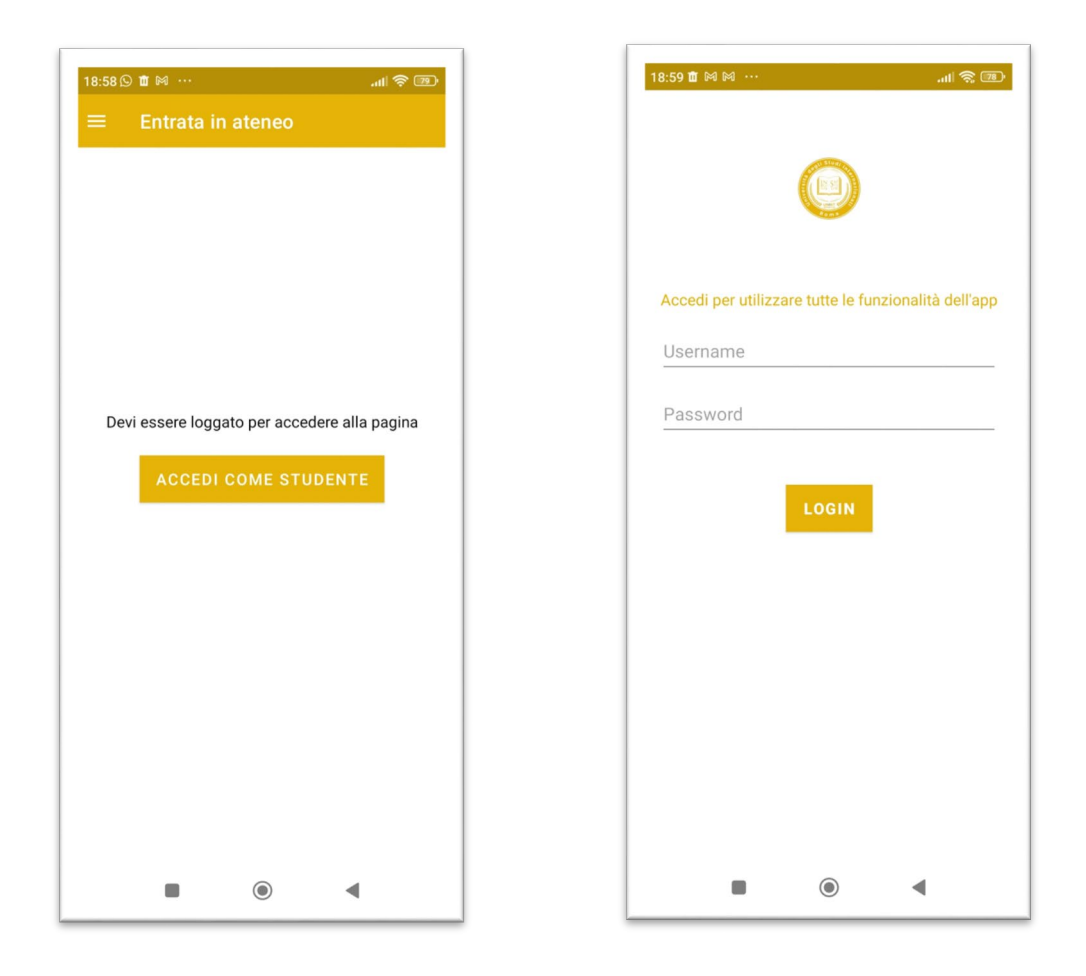

Sezioni

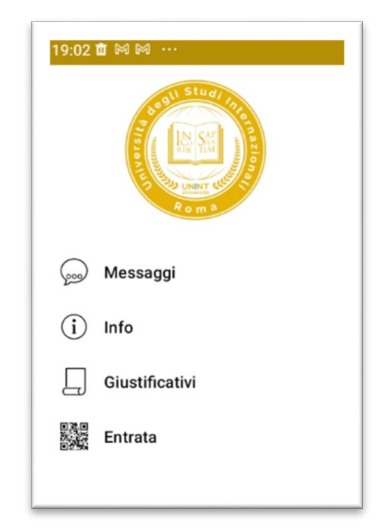

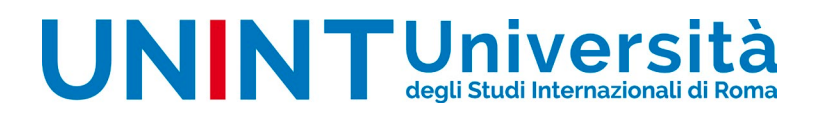

Nella sezione Messaggi saranno visualizzati gli avvisi inerenti lo svolgimento delle prove

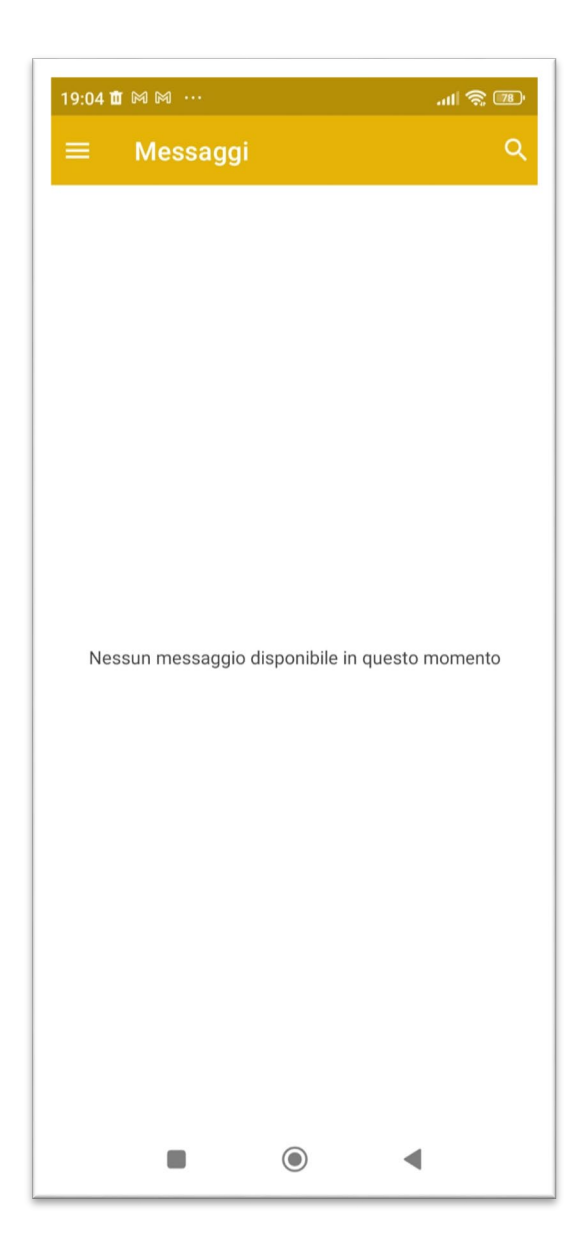

Nella sezione **Info** saranno riportate le indicazioni sulla sede di svolgimento delle prove nonché le scansioni in entrata/uscita effettuate, quale registro presenze

| 19:06 🕅 🏛 🕅 …                                                                                                    |              |  |  |  |
|----------------------------------------------------------------------------------------------------|--------------|--|--|--|
| ≡ Info                                                                                                    |              |  |  |  |
|                                                                                                    |              |  |  |  |
|                                                                                                    |              |  |  |  |
| Salve <mark>Claudia</mark> ,                                                                                                    |              |  |  |  |
| puoi visionare l'orario di<br>convocazione e il luogo delle                                                                                                    |              |  |  |  |
| preselezioni                                                                                                    |              |  |  |  |
|                                                                                                    |              |  |  |  |
| GIO 04-04-2024 - INFANZIA                                                                                                    | $\checkmark$ |  |  |  |
| MER 03-04-2024 - PRIMARIA                                                                                                    | $\sim$       |  |  |  |
|                                                                                                    |              |  |  |  |
| ATTIVA PRIORITÀ                                                                                                    |              |  |  |  |
| Di seguito trova la rilevazione delle<br>sue entrate/uscite; La invitiamo a<br>verificarle e, in caso di difformità, di<br>segnalarlo immediatamente al<br>personale UNINT presente presso la<br>struttura. Ricordiamo che le<br>anomalie possono essere sanate<br>esclusivamente entro la giornata<br>della rilevazione. |              |  |  |  |
| GIO 04-04-2024 - INFANZIA                                                                                                    | $\sim$       |  |  |  |
|                                                                                                    |              |  |  |  |

In questa sezione sarà inoltre possibile attivare la priorità per gli ingressi prioritari (la modalità sarà attivabile solo se precedentemente trasmessa la necessaria documentazione alla Segreteria CSS), cliccando sul tasto **ATTIVA PRIORITA'** 

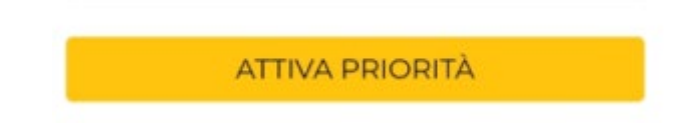

L'attivazione consisterà in una schermata con conto alla rovescia, da esibire al personale preposto al controllo degli accessi, premendo il pulsante Stop di fronte all'addetto

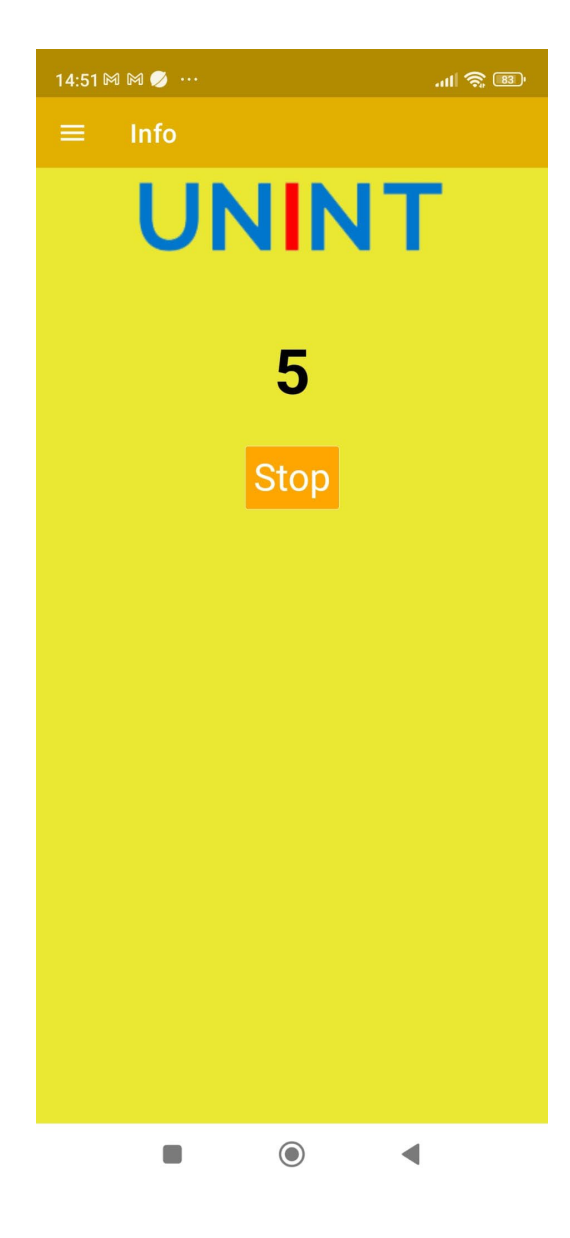

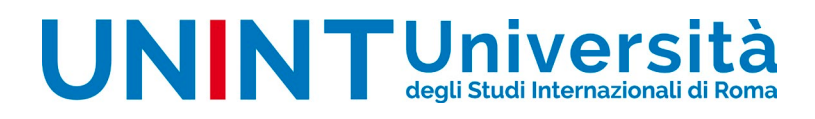

Nella sezione Giustificativi potrete generare in autonomia il documento

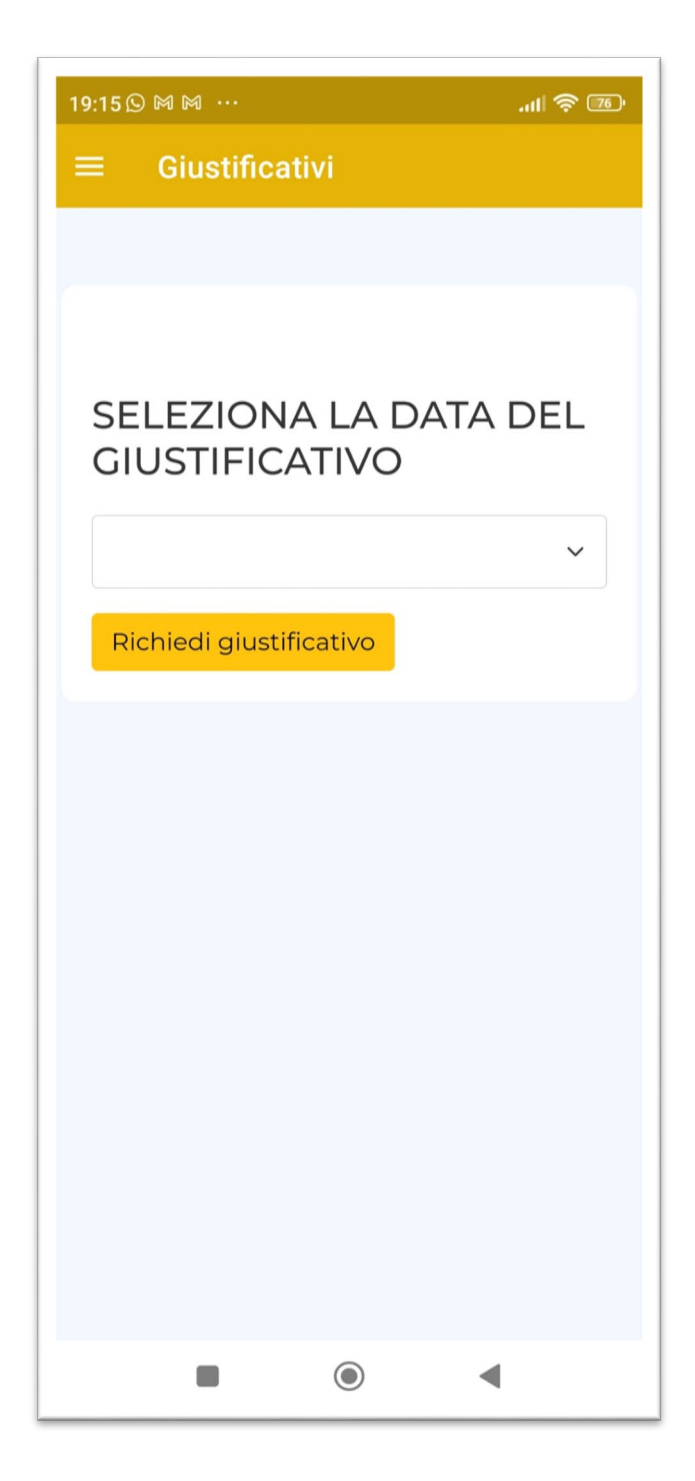

Cliccare su **GIUSTIFICATIVI**, selezionare la data per cui si necessita il giustificativo e cliccare sul pulsante "**RICHIEDI GIUSTIFICATIVO**"

| 19:18 🕅 🛍 ···                                                     | I 🗢 175    | 19:18 🕅 🕅 🛍                        |                                                             | چ الد.                        |
|-------------------------------------------------------------------|------------|------------------------------------|-------------------------------------------------------------|-------------------------------|
| ≡ Giustificativi                                                  |            | ≡ Giu                              | stificativi                                                 |                               |
| SELEZIONA LA DATA D<br>GIUSTIFICATIVO<br>PRIMARIA - MER 03-04-202 | EL<br>24 ~ | SELEZ<br>GIUST<br>PRIM,<br>Richied | ZIONA LA I<br>TFICATIVC<br>ARIA - MER (<br>i giustificativo | DATA DEL<br>)<br>03-04-2024 ~ |
| INFANZIA - GIO 04-04-2024                                         | 0          |                                    |                                                             |                               |
| PRIMARIA - MER 03-04-2024                                         |            |                                    |                                                             |                               |
|                                                                   |            | 1                                  | ۲                                                           | •                             |

76

Aprire il lettore PDF predefinito per visualizzare il giustificativo in formato PDF e, successivamente, condividerlo secondo la modalità preferita

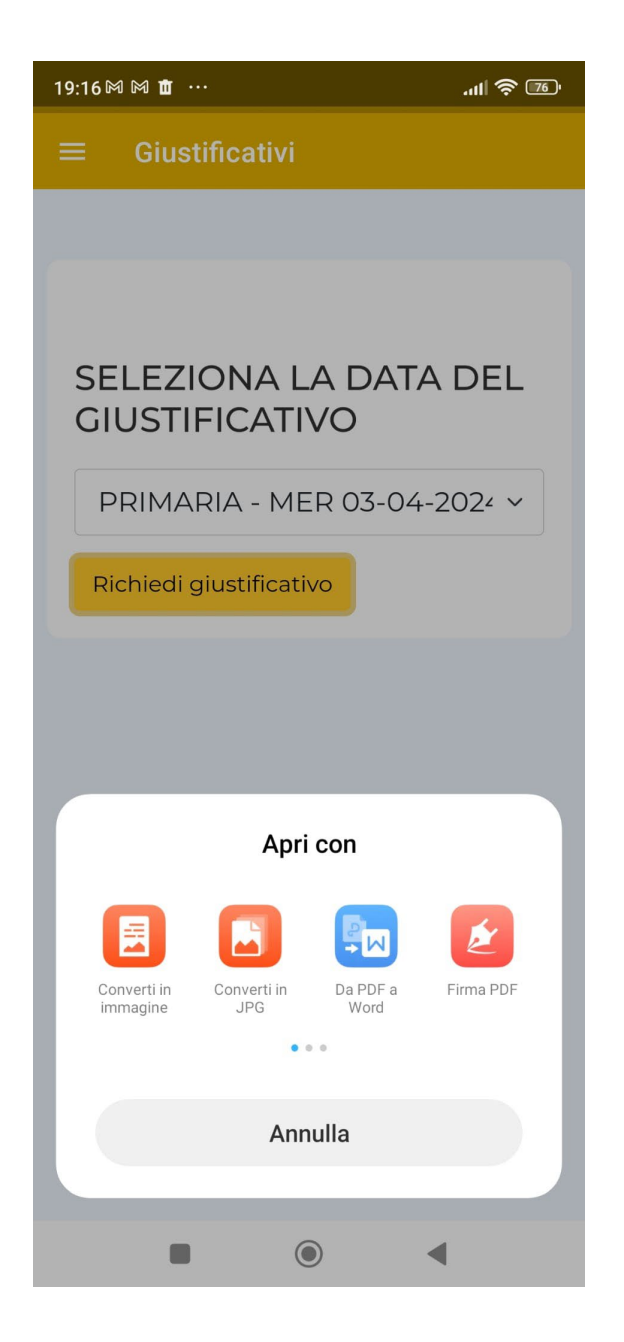

### N.B.

Per i dispositivi ANDROID non è possibile indicare una procedura di condivisione da seguire uguale per tutti; nel caso in cui non si riesca a visualizzare correttamente il documento in formato PDF vi consigliamo di scaricare dal vostro PlayStore l'applicativo ADOBE PDF READER.

Nella sezione **QR** è presente il QR Code da esibire al personale UNINT per la rilevazione della presenza sia in **ENTRATA** che in **USCITA**; sostituisce la firma cartacea sul registro

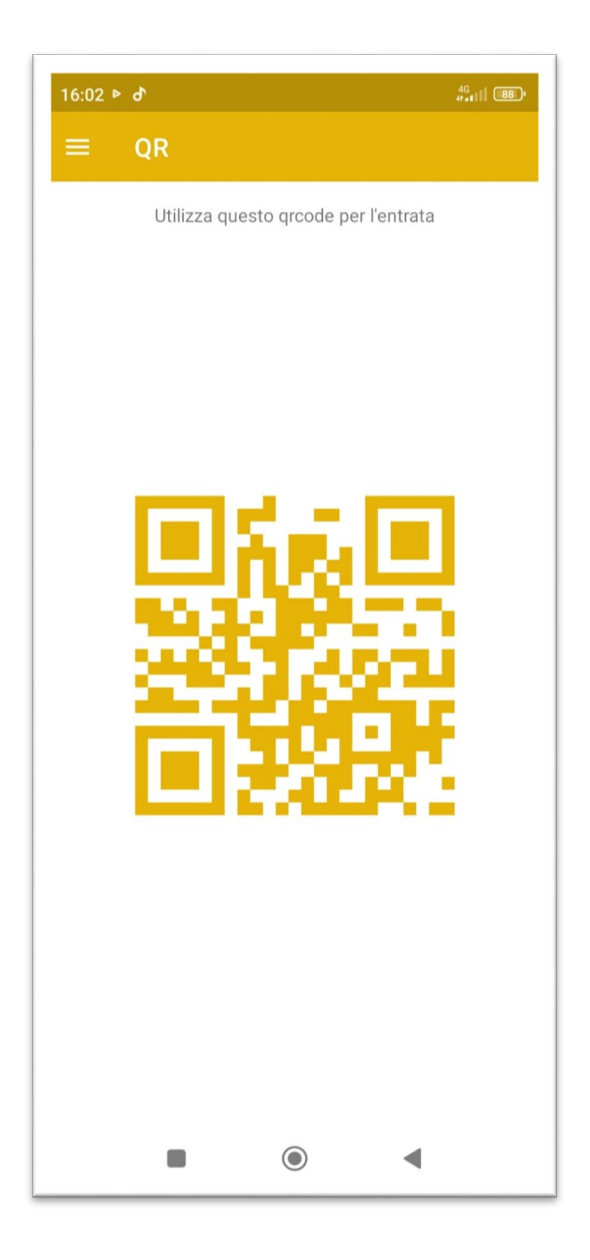

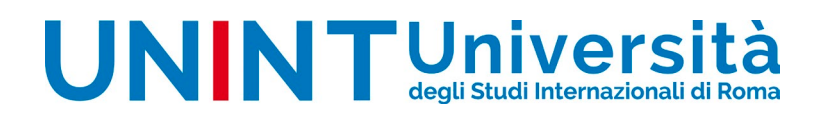

ISTRUZIONI APP "UNINT PRESELEZIONE CSS - iOS"

Scaricare l'applicazione **UNINT PRESELEZIONE CSS dal proprio store** e installarla sul proprio dispositivo

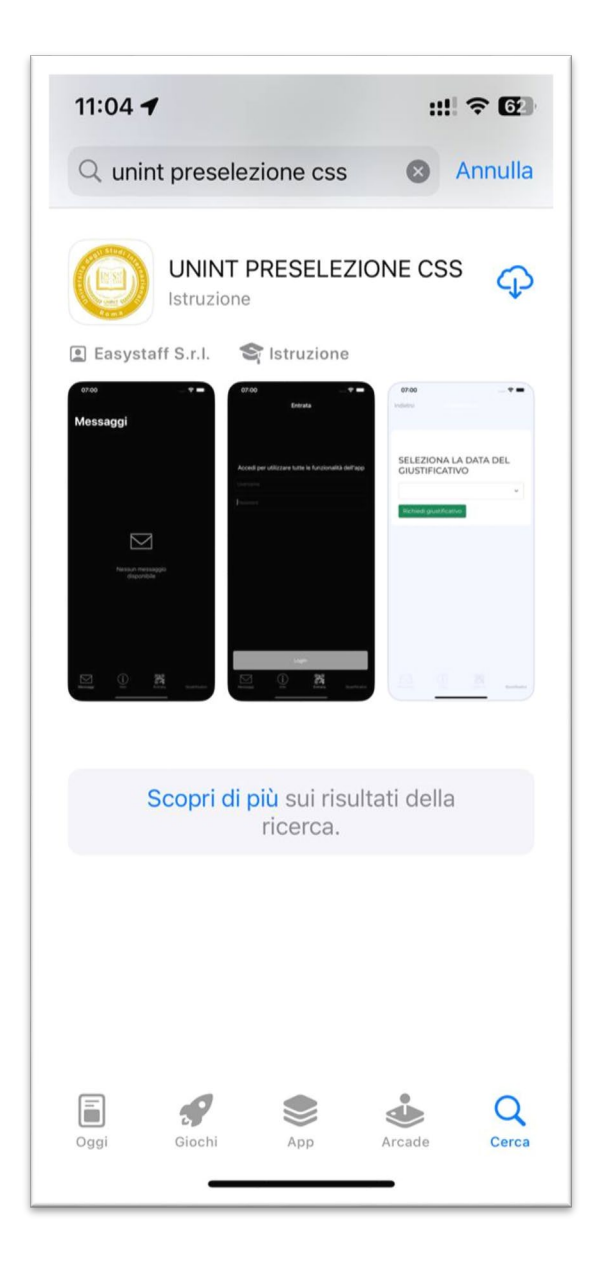

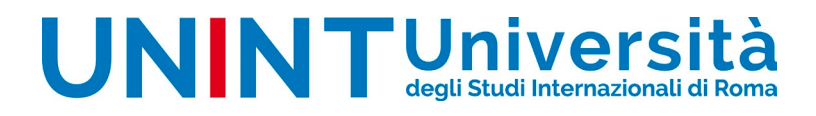

Premere su CONSENTI per ricevere le notifiche dall'applicazione

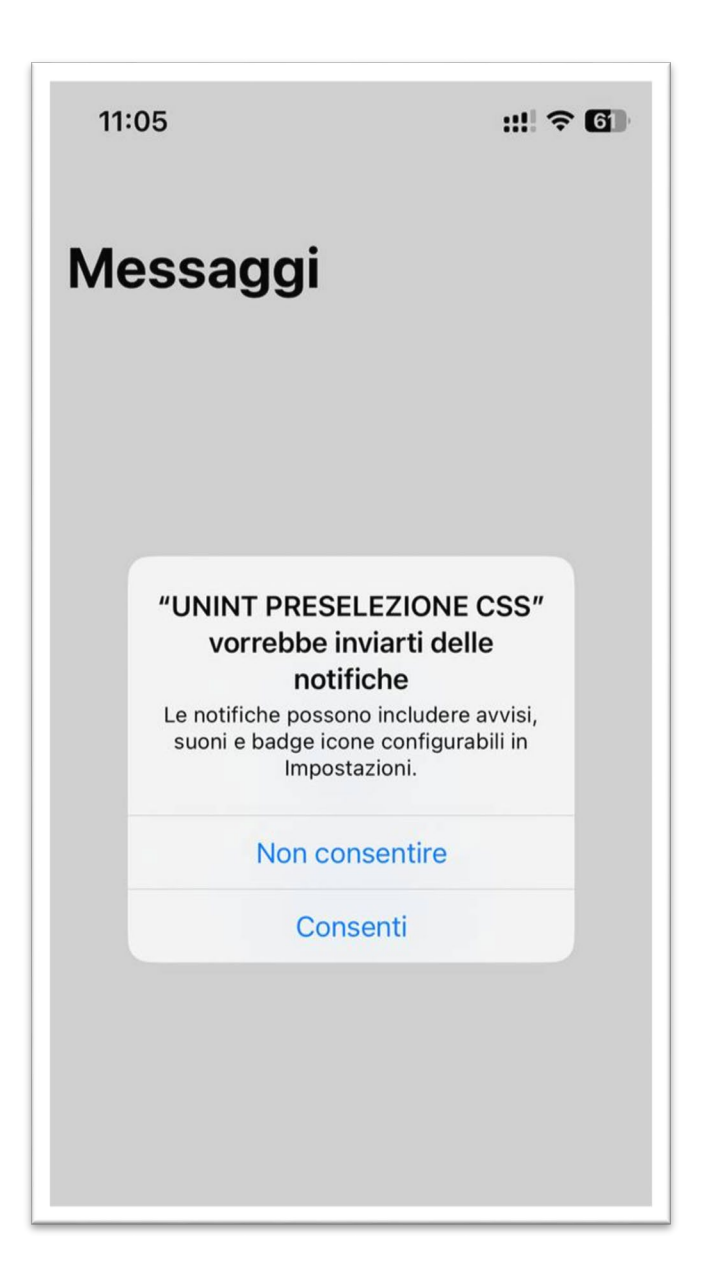

### Accedere con le credenziali utilizzate per effettuare l'iscrizione (n.cognome)

| 11:05    |                                               | ::!! ? <b>(</b> ) |
|----------|-----------------------------------------------|-------------------|
| Indietro | Info                                          |                   |
|          |                                               |                   |
|          |                                               |                   |
|          |                                               |                   |
| Acc      | edi per utilizzare tu<br>funzionalità dell'ap | itte le<br>p      |
| Username |                                               |                   |
| Password |                                               |                   |
|          |                                               |                   |
|          |                                               |                   |
|          |                                               |                   |
|          |                                               |                   |
|          |                                               |                   |
|          |                                               |                   |
|          | Login                                         |                   |

#### Sezioni

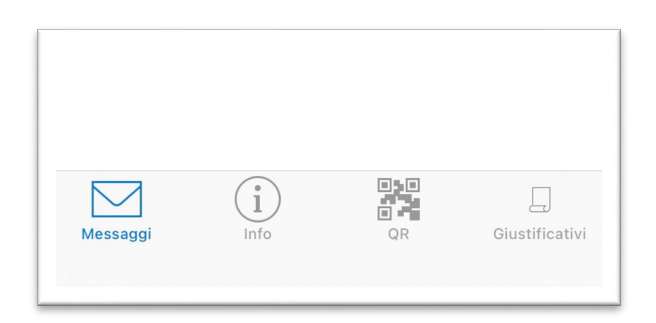

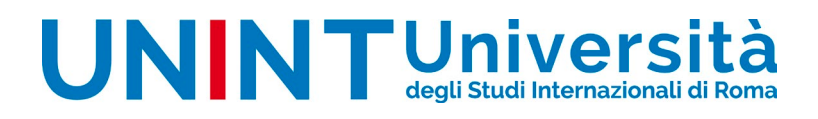

Nella sezione Messaggi saranno visualizzati gli avvisi inerenti lo svolgimento delle prove

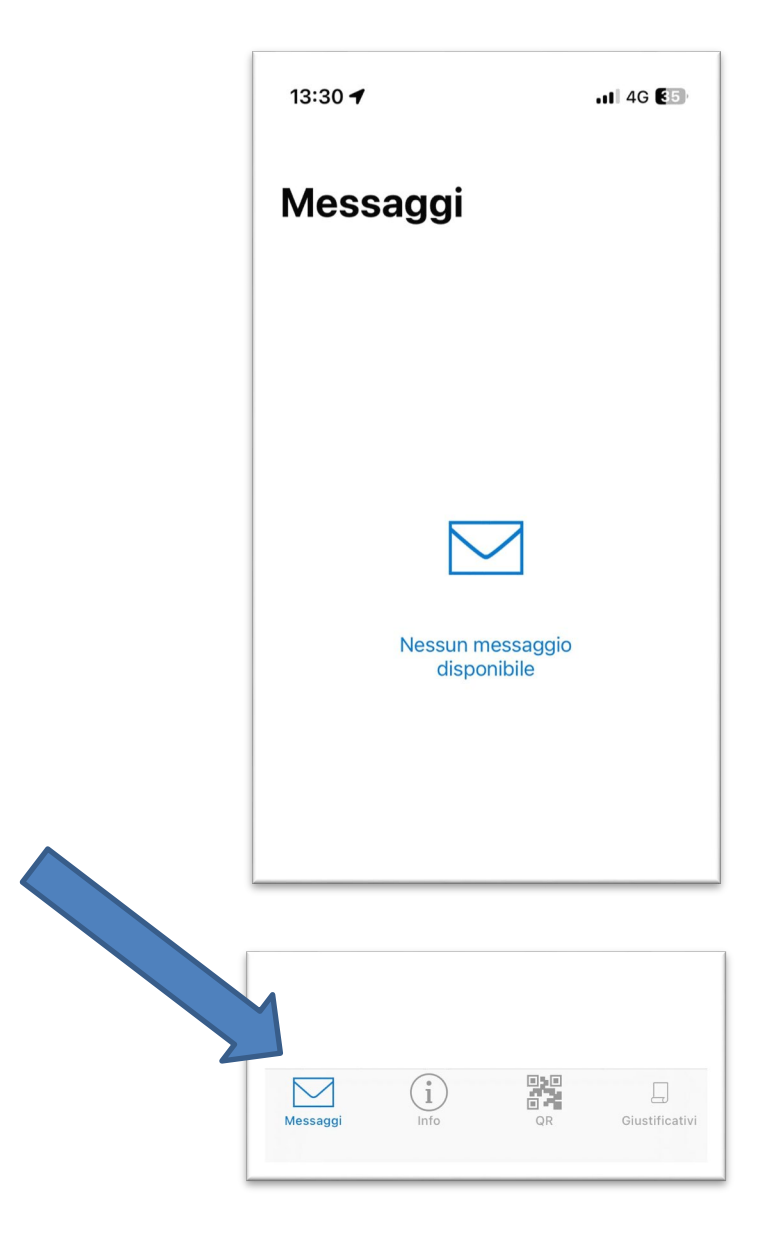

Nella sezione **Info** saranno riportate le indicazioni sulla sede di svolgimento delle prove nonché le scansioni in entrata/uscita effettuate, quale registro presenze

| 15:36 🕇                                                                                                    |                                                                                                    | 11 4G <b>4</b> 8                                                        |
|----------------------------------------------------------------------------------------------------|----------------------------------------------------------------------------------------------------|-------------------------------------------------------------------------|
| Indietro                                                                                                    | Info                                                                                                    |                                                                         |
| CSS 10                                                                                                    | - PRESELEZION                                                                                                    | IE                                                                      |
| Salve CLAUDIA,<br>rilevazione delle s<br>invitiamo a verific<br>di segnalarlo imm<br>UNINT presente p<br>Ricordiamo che<br>essere sanate es<br>giornata della ril | di seguito trova la<br>sue entrate/uscite<br>carle e, in caso di o<br>nediatamente al p<br>presso la struttura<br>le anomalie poss<br>sclusivamente en<br>evazione. | ; La<br>difformità,<br>personale<br>n.<br><b>cono</b><br><b>htro la</b> |
| АТТ                                                                                                    | TIVA PRIORITA'                                                                                                    |                                                                         |
| 10/07/2025 - INF                                                                                                    | ANZIA                                                                                                    |                                                                         |
| ENTRATA                                                                                                    | USC                                                                                                    | CITA                                                                    |
| 15:24                                                                                                    | -                                                                                                    |                                                                         |
| Messaggi Info                                                                                                    |                                                                                                    | Giustificativi                                                          |

In questa sezione sarà inoltre possibile attivare la priorità per gli ingressi prioritari (la modalità sarà attivabile solo se precedentemente trasmessa la necessaria documentazione alla Segreteria CSS), cliccando sul tasto **ATTIVA PRIORITA'** 

ATTIVA PRIORITÀ

L'attivazione consisterà in una schermata con conto alla rovescia, da esibire al personale preposto al controllo degli accessi, premendo il pulsante Stop di fronte all'addetto

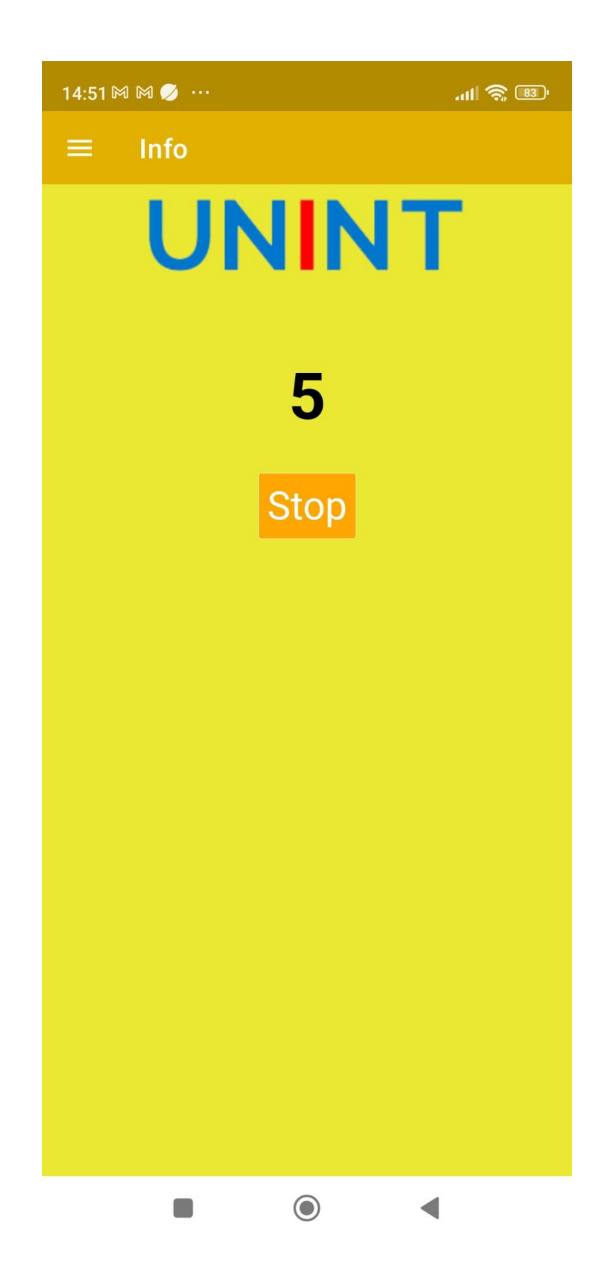

Nella sezione Giustificativi potrete generare in autonomia il documento

Cliccare su **GIUSTIFICATIVI**, selezionare la data per cui si necessita il giustificativo e cliccare sul pulsante "**RICHIEDI GIUSTIFICATIVO**"

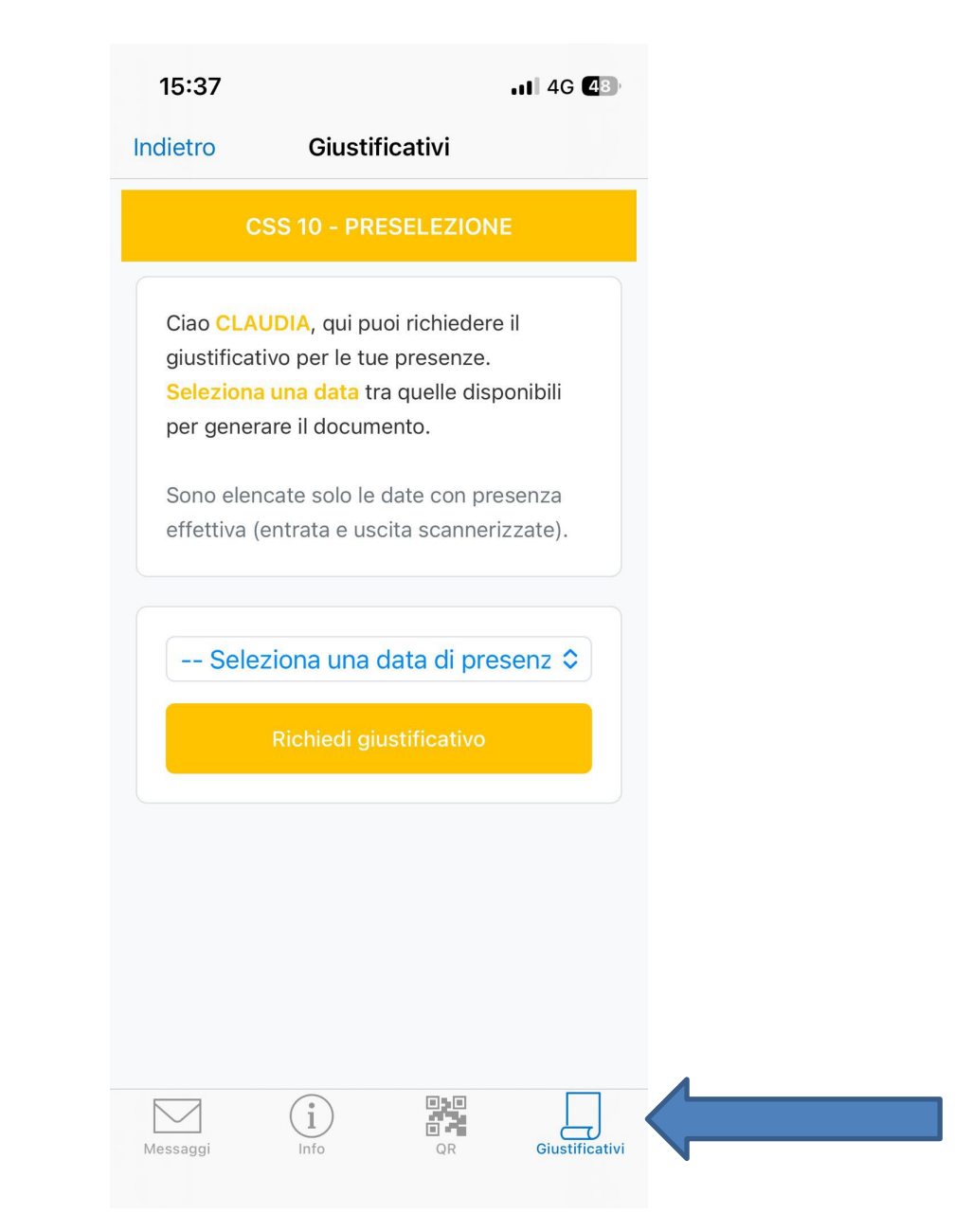

Visualizzato il giustificativo sarà possibile condividere il documento premendo il tasto di **Condivisione** di iOS come evidenziato dalla freccia.

|                                | css.unint.eu                                                                                                    | Û                                                                        |  |
|--------------------------------|----------------------------------------------------------------------------------------------------|--------------------------------------------------------------------------|--|
| UNINT                          | Università<br>degli Studi Internazionali di Rema                                                                                                    |                                                                          |  |
| Roma, 04-04-2024               |                                                                                                    |                                                                          |  |
| PRESELEZIONE OF                | ALI-Su richiesta dell'interessato, si attes                                                                                                    | ta che                                                                   |  |
| CLAUDIA nata a                 | il corocreo è stata presente a                                                                                                    | ai laboratori presso                                                     |  |
| ERGIFE - Largo Lore            | nzo Mossa, 8 - 00165 Roma, del Corso                                                                                                    | di specializzazione                                                      |  |
| per le attività di soste       | gno VIII ciclo a.a. 2022/2023 per il grado                                                                                                    | o di scuola                                                              |  |
| SECONDO GRADO                  | dalle ore 14:00 alle 15:58;                                                                                                    |                                                                          |  |
|                                | \$                                                                                                    | Segreteria CSS                                                           |  |
| Codice Co<br>Scansione il QRCG | Verificare l'autenticità del<br>https://css.unint.eu/giustifi<br>Username: Automotive<br>Password: yAS9hv<br>Giustificativo generato:24/05<br>ntrollo: ec5183d04cabe6ae5548<br>DDE con un cellulare per verifica<br>del documento | giustificativo<br>cativo-verifica<br>/2024 13:21:25<br>are l'autenticità |  |
|                                |                                                                                                    |                                                                          |  |

Selezionare quindi l'opzione di condivisione preferita tra quelle proposte dal proprio sistema.

| UNINT C                                                         | SS                                                                               |                                                                                                    | al 🗟                                                                                        | 69                  |
|-----------------------------------------------------------------|----------------------------------------------------------------------------------|----------------------------------------------------------------------------------------------------|---------------------------------------------------------------------------------------------|---------------------|
|                                                                 |                                                                                  | css.unint.eu                                                                                                  |                                                                                             | Û                   |
| UN                                                              |                                                                                  | iversità                                                                                                    |                                                                                             |                     |
| Roma, 03                                                        | -02-2024                                                                         |                                                                                                    |                                                                                             |                     |
| Su richies<br>II<br>Colombo,<br>ciclo a.a.<br>alle <b>18:34</b> | ta dell'interessato,<br>è stata pro<br>200 - Roma, del C<br>2022/2023 per il gro | si attesta che :<br>esente al laboratori presso<br>orso di specializzazione p<br>ado di scuola <b>SECONDO</b> | CLAUDIA nata a<br>DUNINT - Via Cristofo<br>er le attività di sostegi<br>GRADO dalle ore 14: | ro<br>no VIII<br>28 |
|                                                                 |                                                                                  |                                                                                                    | Segreteria CSS                                                                              |                     |
| SN<br>File                                                      | <b>IT</b><br>∋ · 28 KB                                                           | 7H-202                                                                                                    | 24-02                                                                                       | ×                   |
|                                                                 |                                                                                  |                                                                                                    |                                                                                             |                     |
|                                                                 |                                                                                  |                                                                                                    |                                                                                             |                     |
|                                                                 |                                                                                  |                                                                                                    |                                                                                             |                     |
|                                                                 | $\langle \rangle$                                                                |                                                                                                    |                                                                                             |                     |
| Note                                                            | AnyDesk                                                                          | Gmail                                                                                                    | Telegram                                                                                    | Pr                  |
| Copia                                                           | a                                                                                |                                                                                                    |                                                                                             | Ф                   |
|                                                                 |                                                                                  |                                                                                                    |                                                                                             |                     |

Nella sezione **QR** è presente il QR Code da esibire al personale UNINT per la rilevazione della presenza sia in **ENTRATA** che in **USCITA**; sostituisce la firma cartacea sul registro

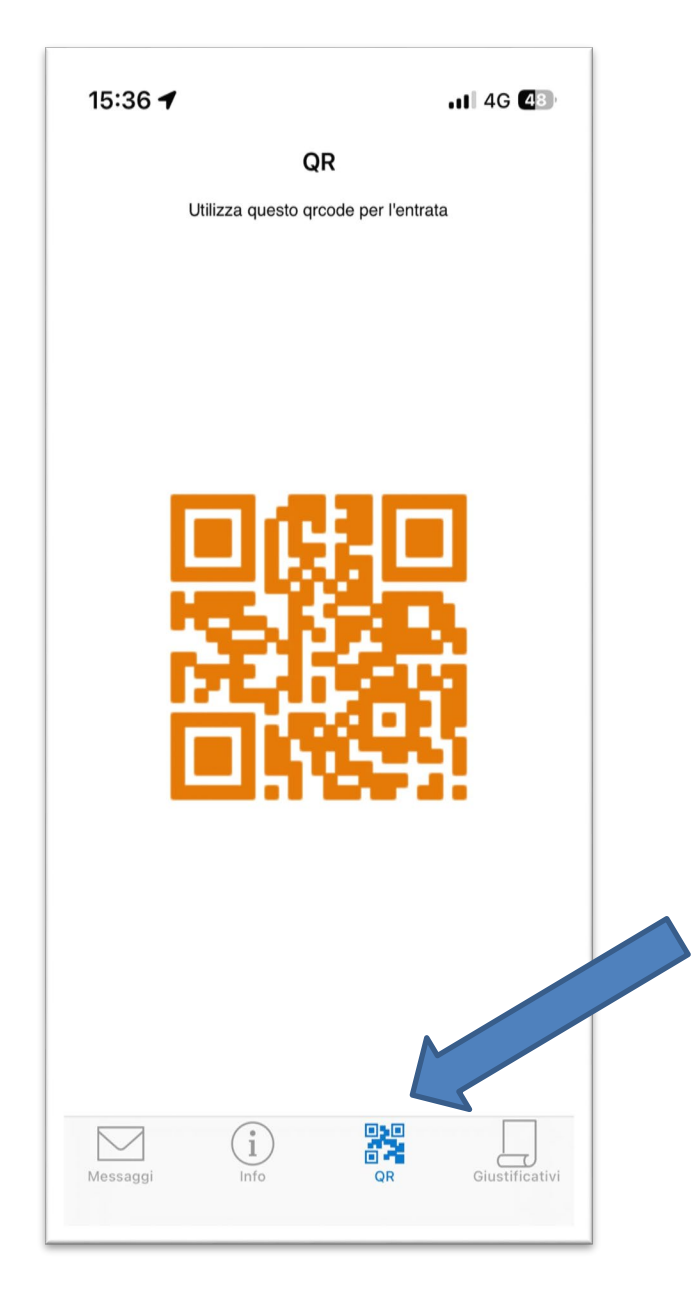